# Weight and Balance User Guide

Selecting the Weight and Balance tab brings up the Departure and Destination screen, used for initiating the process for a standalone WB report.

| Global          | Data Center Ho                                                                                                    | neywell Welcome                                                                                                    | AIRCRAFT PERFOR                                                                                                  | RMANCE GROUP APG                                                                                            | Live Chat         Honeywell.com         Contact Us         Log out           O 20:46 UTC         Flight Bag         View ~ |
|-----------------|----------------------------------------------------------------------------------------------------|----------------------------------------------------------------------------------------------------|----------------------------------------------------------------------------------------------------|----------------------------------------------------------------------------------------------------|----------------------------------------------------------------------------------------------------|
| My Profile      | Flight Plan Airport Information                                                                                                    | Weather International Trips                                                                                                    | Communications/Tracking                                                                                          | Tools and Resources                                                                                         |                                                                                                    |
| Dashbo          | <ul> <li>Compute Flight Plan</li> <li>Review Flight Plans</li> <li>File with ATC</li> <li>Filling Status</li> <li>Flight Plan - Mobile Format</li> </ul> | <ul> <li>RAIM Prediction</li> <li><u>Runway Analysis &amp;</u><br/><u>Weight and Balance</u></li> <li>Vendor Flight Plans</li> <li>CTAFOS Flight Plans</li> <li>Scheduling Integration</li> </ul> | Carbon Emissions     Airspace Status     CDR Routes     Customer Acutes     Oceanic Tracks     Technical Reports | Runway Analysis &<br>Weight and Balance<br>Perform Runway Analysis<br>& Weight and Balance<br>computations. | he "NEW" MyGDC Website Click here rld Events Calendar her to view list of World Events                                     |
| to air<br>sched |                                                                                                    |                                                                                                    | > PRISM - FRAT                                                                                                   |                                                                                                    | 2015 2016 2017                                                                                                    |

Select the tail to be used for the analysis from the Select Tail drop down menu.

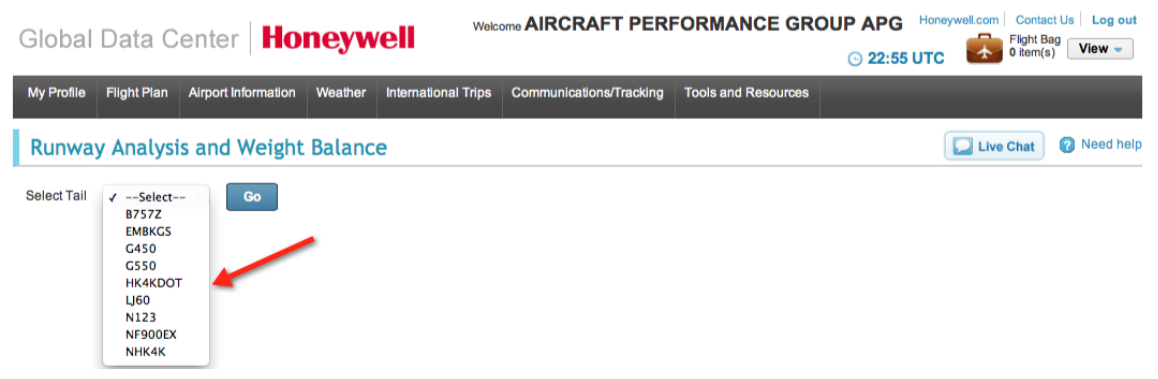

The next page displays the selections available including RA and WB. Select Weight and Balance – for running WB stand alone.

| Global     | Data C               | enter Ho            | neyw    | Welc                   | OTTO AIRCRAFT PER                          | FORMANCE GROUP APG                                                                | Honeywell.com   Contact Us   Log out<br>Flight Bag<br>0 item(s) View - |
|------------|----------------------|---------------------|---------|------------------------|--------------------------------------------|-----------------------------------------------------------------------------------|------------------------------------------------------------------------|
| My Profile | Flight Plan          | Airport Information | Weather | International Trips    | Communications/Tracking                    | Tools and Resources                                                               |                                                                        |
| Runwa      | y Analysi            | is and Weight       | Balanc  | e                      | User Gui<br>FAQ                            | de - Runway Analysis; Weight and Balance<br>- Runway Analysis; Weight and Balance | e Live Chat @ Need help                                                |
| Selected   | l Tail : <b>G450</b> | Change              | /       | Aircraft T<br>Engine T | ype : <b>G450</b><br>ype : <b>MK611-8C</b> |                                                                                   |                                                                        |
| Runway     | Analysis             | Weight and Balance  | Integra | ted RA and WB          |                                            |                                                                                   |                                                                        |

The next page requires that the Departure and Destination airports must be entered, along with any Departure or Destination (2) Alternates, as applicable.

|      |        | Integrated RA and WB | Weight and Balance | Runway Analysis  |
|------|--------|----------------------|--------------------|------------------|
| Ntn2 | Dest A | CPDX Dep Altn        | E Destination * K  | Departure * KASE |
|      |        |                      |                    |                  |
|      |        |                      |                    | Proceed          |

The WB Layout and Data Entry Screen is now displayed.

|                                                                                                    | Data Entry       |                    |                   | <u> </u>                        |
|----------------------------------------------------------------------------------------------------|------------------|--------------------|-------------------|---------------------------------|
|                                                                                                    | Data Liftiy      |                    |                   |                                 |
| T                                                                                                    | Items Weight     | Weight Fwd CG%Ma   | CG%Mac Aft CG%Mac | CG Graph                        |
| 190                                                                                                    | Empty Weight     | <b>42285</b> 37.26 | <b>43.52</b> 45   |                                 |
|                                                                                                    | 🚹 Pilot          | 380                |                   |                                 |
|                                                                                                    | Aircraft Items   | 979                |                   |                                 |
| (T)                                                                                                    | Cabin Crew       | 0                  |                   | NO CG Granh Available           |
|                                                                                                    | BOW              | <b>43644</b> 36.85 | <b>43.12</b> 45   |                                 |
|                                                                                                    | + Passengers     | 0                  |                   |                                 |
|                                                                                                    | Cabin Cargo      | 0                  |                   |                                 |
| u and a set of the set of the se | 🕂 Cargo          | 0                  |                   |                                 |
|                                                                                                    | Zero Fuel Weight | <b>43644</b> 36.85 | <b>43.12</b> 45   | CG                              |
|                                                                                                    | 🕂 Fuel           | 0                  |                   |                                 |
| - 😫                                                                                                    | Taxi Weight      | 43644              | 43.12             | NO CG Slider available          |
|                                                                                                    | 🕂 Taxi           | 200                |                   |                                 |
| j 🔲                                                                                                    | TakeOff Weight   | 0                  | 0                 |                                 |
|                                                                                                    | TakeOff Limit    | 74600              |                   | Trim Settings                   |
|                                                                                                    | Enroute          | 0                  |                   | Thin Settings                   |
| Ш                                                                                                    | Landing Weight   | 0                  | 0                 | No Trim settings data available |
|                                                                                                    | Landing Limit    | 66000              |                   |                                 |

The Layout is a copy of the cabin configuration for the specific tail number. Typically, this diagram is submitted to Honeywell during account set-up. In addition, the following information, provided by the operator, is used to set-up the specific tail number:

- Seat locations/arms,
- The name, location/arms of all other pertinent areas that may be used for storage, i.e. Closets, Cabinets, Galley, FWD/Aft Cargo centroids, etc.

| Data Entry       |        |             |        |            |
|------------------|--------|-------------|--------|------------|
|                  |        |             |        |            |
| Items Weight     | Weight | Fwd CG%h 24 | CG%Mac | Aft CG%Mac |
| Empty Weight     | 42285  | 37.26       | 43.52  | 45         |
| 🚹 Pilot          | 380    |             |        |            |
| 🚹 Aircraft Items | 979    |             |        |            |
| Cabin Crew       | 0      |             |        |            |

The Empty Weight and CG % MAC are the values provided by the operator and are be based upon the submitted WB Report.

NOTE: if the aircraft is subsequently re-weighed, the revised WB Report should be forwarded to Honeywell so that the database may be updated.

Pilot and Observer/Jumpseat weights may be defaulted to values provided by the operator during account set-up, as required.

| ata Entry    |        |            |        |            |
|--------------|--------|------------|--------|------------|
| Items Weight | Weight | Fwd CG%Mac | CG%Mac | Aft CG%Mac |
| Empty Weight | 42285  | 37.26      | 43.52  | 45         |
| E Pilot      | 380    |            |        |            |
| PIC          | 190    |            |        |            |
| SIC          | 190 🗡  |            |        |            |
| Observer     | 0      |            |        |            |

In addition, all Aircraft Items that are routinely carried and considered part of the Operating Weight, are listed under Aircraft Items.

| Jana En | LLV. |
|---------|------|

| Items Weight          | Weight | Fwd CG%Mac | CG%Mac | Aft CG%Mac |
|-----------------------|--------|------------|--------|------------|
| Empty Weight          | 42285  | -          | -      | -          |
| 🕂 Pilot               | 380    |            |        |            |
| Aircraft Items        | 979    |            |        |            |
| Crew Life Vests (3)   | 4      |            |        |            |
| Fwd Lav Supplies      | 20     |            |        |            |
| Throw Rugs (Entry)    | 8      |            |        |            |
| Nav/Flight Manuals    | 30     |            |        |            |
| Comm Area (Stool)     | 12     |            |        |            |
| Fwd Galley Provisions | 135    |            |        |            |
| Life Vest (Comm Area) | 2      |            |        |            |

NOTE: The list of these items must be provided by the operator during the account set-up. The item name, weight and location/arm are required.

Data Entry **Items Weight** Weight Fwd CG%Mac CG%Mac Aft CG%Mac Empty Weight 42285 37.26 43.52 45 380 Pilot 979 Aircraft Items Cabin Crew 0 BOW 43644 36.85 43.12 45

Since the Basic Operating Weight (BOW) and Moment (BOM) reflect the aircraft as it is ready for operation, the only entries that the operator must

The sum of the Basic Empty Weight (BEW) plus defaulted Pilot and Aircraft Item Weights is considered to be the Basic Operating Weight (BOW). make for a flight are Passengers, Cargo and Fuel (Fuel load and Enroute burn).

Passengers may be loaded into the system by either hovering over the selected seat and then selecting the desired weight from the drop down menu,

| Layout  | Data Entry               |
|---------|--------------------------|
|         | Items Weight             |
| 190 190 | Empty Weight             |
|         | 于 Pilot                  |
|         | Aircraft Items           |
|         | Cabin Crew               |
|         | Passenger 3              |
|         | Weights 0                |
|         | Standard Weights         |
|         | Male(194)                |
|         | Female(173)<br>Child(76) |
|         | Standard Weight(184)     |
|         | Use Cancel Reset         |
|         |                          |

Or by expanding the Passenger section of the Data Entry field and then manually entering a value.

| Layout | Data Entry     |        |            |        |            |
|--------|----------------|--------|------------|--------|------------|
|        | Items Weight   | Weight | Ewd CG%Mac | CG%Mac | Aft CG%Mac |
|        | Empty Weight   | 42285  | -          | -      | -          |
|        | F Pilot        | 380    |            |        |            |
|        | Aircraft Items | 979    |            |        |            |
|        | Cabin Crew     | 0      |            |        |            |
|        | BOW            | 43644  | -          | -      | -          |
|        | Passengers     | 184    |            |        |            |
| 184    | Passenger 1    | 0      |            |        |            |
| ē ē    | Passenger 2    | 0      |            |        |            |
|        | Passenger 3    | 184    |            |        |            |
|        | Passenger 4    | 184    | -          |        |            |

Either data entry method will display the value on the graphic and on the Data Entry screen.

| Layout  | D | ata Entry                 |                        |
|---------|---|---------------------------|------------------------|
|         |   | Items Weight Empty Weight | Weight Fwd CC<br>42285 |
|         |   | Pilot                     | 380                    |
|         |   | 🚹 Aircraft Items          | 979                    |
| ा वा    |   | Cabin Crew                | 0                      |
|         |   | BOW                       | 43644                  |
|         |   | Passengers                | 368                    |
| 184 184 | - | Cabin Cargo               | 0                      |
| NON KOA |   | 🚹 Cargo                   | 0                      |

Cargo may be entered in a similar manner; either by hovering over the cargo area on the graphic or expanding the Cargo field and manually entering the weight.

| E.        | Landing Limit             |
|-----------|---------------------------|
|           | Tail Cargo<br>Weights 175 |
| ompute Re | Use Cancel Reset          |

Fuel may be entered at any time. Expanding the Fuel field and entering the fuel on board at engine start.

| Zero Fuel Weight | 44187 | - | - | - |
|------------------|-------|---|---|---|
| <b>—</b> Fuel    | 0     |   |   |   |
| G450 All Tanks   | 17000 |   |   |   |

The Taxi Fuel is a value that may be set as a default (done during account set-up) and/or entered by expanding the Taxi field and manually entering a value.

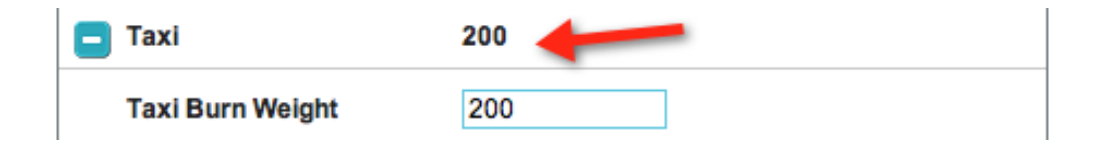

In a similar fashion, expand the Enroute field and enter the fuel burn.

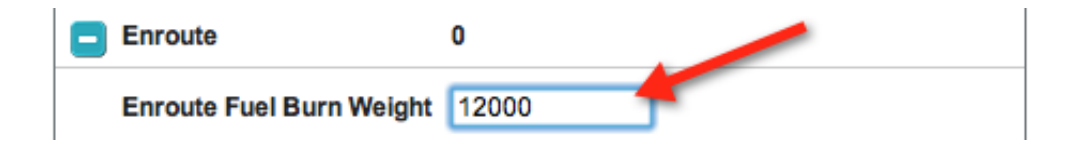

The aircraft's fuel weight limit is determined using the manufacturer's volumetric limit of all tanks – in gallons – in combination with a standard density of 6.7 lb./gal. Since the aircraft's fuel capacity is fixed in gallons, it is necessary to utilize a fixed density value so that calculations can accurately generate the fuel burn 'vector'. The vector or burn curve is used to determine if the CG remains in or goes out-of-limit in-flight as the fuel is burned.

Once the aircraft payload and fuel entries have been completed, select the Compute button and the weights and CG values will be calculated.

NOTE: the Compute button may be used at any point during the loading process.

| Layout     | Data Entry       |                               |                | CG                              |
|------------|------------------|-------------------------------|----------------|---------------------------------|
|            | Items Weight     | Weight Fwd CG%Mac CG%I        | Mac Aft CG%Mac | CG Granh                        |
| 190 - 190  | Empty Weight     | 42285 37.26 43.               | <b>52</b> 45   | 80000                           |
|            | 🚹 Pilot          | 380                           |                | 75000                           |
| E A        | Aircraft Items   | 979                           |                | 70000                           |
|            | Cabin Crew       | 0                             |                | 65000                           |
|            | BOW              | <b>43644</b> 36.85 <b>43.</b> | 45             | 60000                           |
|            | Passengers       | 368                           |                | ê 55000                         |
| 184 184    | Cabin Cargo      | 0                             |                | 50000 MZFW (lbs)                |
| 302 502    | 🚹 Cargo          | 175                           |                | \$ 45000                        |
|            | Zero Fuel Weight | 44187 36.69 43.4              | 44.8           | 40000                           |
|            | 🚹 Fuel           | 17000                         |                | 35000 32 34 36 38 40 42 44 46 4 |
|            | Taxi Weight      | 61187 36.0                    | )2             | ▲ TOW                           |
|            | 🚹 Taxi           | 200                           |                | CG %MAC                         |
|            | TakeOff Weight   | 60987 36.0                    | 15             |                                 |
|            | TakeOff Limit    | 74600                         |                | CG                              |
|            | Enroute          | 12000                         |                | 36 Zero Fuel 44                 |
|            | Landing Weight   | 48987 40.4                    | 18             | Trim Settings                   |
| Fe F       | Landing Limit    | 66000                         |                | 20 DEG : 3.99<br>10 DEG : 3.99  |
| 175        |                  |                               |                |                                 |
|            |                  |                               |                |                                 |
|            |                  |                               |                |                                 |
| Compute Re | ease             |                               |                |                                 |

The CG Graph is displayed along with the TO Trim setting.

If any limit, MTOW, MZFW, MLW or their respective CG value falls out-oflimits, the appropriate field will be noted and an 'error message will appear. The out-of-limits condition must be cleared before the system will allow a Release to be prepared. When the loading has been completed, Compute has been selected, and all computations within limits – select the Release button.

| Departure * KASE | Destination* KP      | Release WB  |             | ×                          |
|------------------|----------------------|-------------|-------------|----------------------------|
| Layout           | Data Entry           | PIC         | Smith       |                            |
|                  | Items Weig           | SIC         | Colt        |                            |
| 190 = 190        | Empty We             | FA          |             |                            |
|                  | Aircraft It          | Departure   | KASE        |                            |
|                  | Cabin Cre            | Destination | KPDX        |                            |
|                  | BOW<br>Passenge      | Dep Altn    |             |                            |
| 184 184          | Cabin Ca             | Dest Altn1  |             | MZFW (lbs)                 |
|                  | E Cargo<br>Zero Fuel | Dest Altn2  |             |                            |
|                  | E Fuel               | Flight date | 12-Oct-2013 | 12 34 36 38 40 42 44 46 48 |
|                  | Taxi Weig            | Prepared by | Wesson      | ▲ TOW<br>◆ LDW<br>● ZFW    |
|                  | TakeOff V            | Notos       |             | Bow                        |
|                  | TakeOff L            | NOIGS       |             | Zero Fuel 45               |
|                  | Lancing V            |             |             |                            |
| F)               | Lz iding L           |             |             |                            |
| 175              |                      | Release Can | cel         | <u>//</u>                  |
| Compute          | ase                  |             |             |                            |

Complete the Load Manifest form as required and select the Release button on the pop-over window.

A two-page pdf report will be prepared which summarizes the aircrafts loading and CG values. All pages are watermarked with the aircraft's registration number and date.

# G450 G-450 RRTAYMK6118C Standard Burn

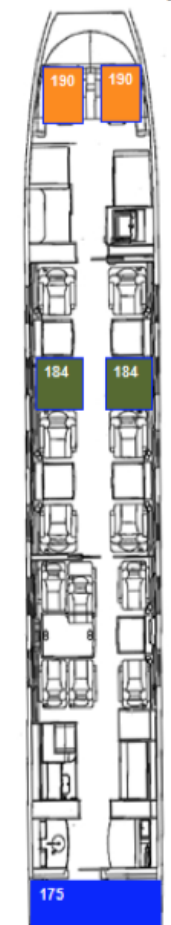

Generated Sunday, October 06, 2013 00:43 UTC from Job: 11110871

|                | Weight | FWD CG %MAC | CG %MAC | AFT CG %MAC |
|----------------|--------|-------------|---------|-------------|
| Empty Weight   | 42285  |             | 43.52   |             |
| Pilots         | 380    |             |         |             |
| Aircraft Items | 979    |             |         |             |
| Cabin Crew     | 0      |             |         |             |
| BOW            | 43644  | 36.85       | 43.12   | 45.00       |
| Passengers     | 368    |             |         |             |
| Cabin Cargo    | 0      |             |         |             |
| Cargo          | 175    | . 0.        |         |             |
| ZFW            | 44187  | 36.69       | 43.45   | 44.80       |
| Fuel           | 17000  |             |         |             |
| Taxi WGT       | 61187  | NC          | 36.02   | NC          |
| Taxi Burn      | 200    |             |         |             |
| тоw            | 60987  | NC          | 36.05   | NC          |
| Enroute Burn   | 12000  |             |         |             |
| LDW            | 48987  | 36.00       | 40.48   | 39.76       |

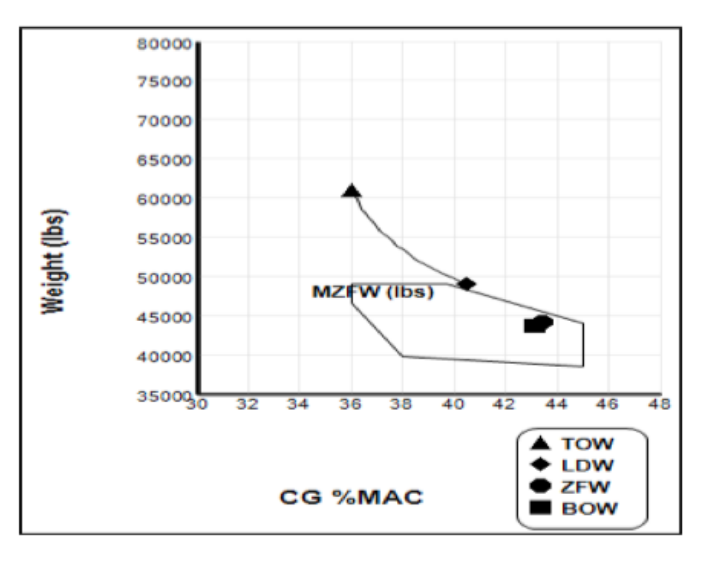

| Release Data |            |        |             |         |  |  |
|--------------|------------|--------|-------------|---------|--|--|
| Flig         | ht ID      |        |             |         |  |  |
| Flight       | t Date     | 12-    | Oc          | xt-2013 |  |  |
| P            | IC         |        | Sn          | nith    |  |  |
| S            | IC         |        | С           | olt     |  |  |
| Jump         | oseat      |        |             | 0       |  |  |
| SOB/Cr       | ew/Pax     |        | 4/          | 2/2     |  |  |
| Departure    | Alternate  | 3      |             |         |  |  |
| Arrival A    | Iternate 1 |        |             |         |  |  |
| Arrival A    | Iternate 2 |        |             |         |  |  |
| Prepa        | red By     | Wesson |             |         |  |  |
| PIC Sig      | jnature    |        |             |         |  |  |
|              |            |        |             |         |  |  |
|              | Last Min.  | Change |             |         |  |  |
| Pax          |            | Cargo  | <b>&gt;</b> |         |  |  |
| Dep Fuel     |            | Arr Fu | el          |         |  |  |
| Takeoff      |            | Ib     |             | %MAC    |  |  |
| Landing      |            | lb     |             | %MAC    |  |  |

## **Integrated RA and WB**

Selecting the Integrated RA and WB tab brings up the RA screen, which is the first step initiating the process for an integrated RA and WB report.

Integrated RA and WB tool incorporates all of the features available in the respective RA and WB stand-alone tools. The integrated solution also incorporates the Fuel Load and Fuel Burn calculations from the Flight Planning module into the WB module by pre-populating the respective fields on the Data Entry screen. The key benefit of using the integrated feature is the inclusion of the RA TO and LD performance calculations into the WB loading/calculation. By integrating these limits into the calculation, the solution not only checks that the MTOW, MZFW, MLW, and CG values throughout the flight are within limits but also assures that the planned load and fuel burn do not exceed the TO or LD performance limits.

After completing the flight planning portion, complete the RA and WB in sequence to assure that the trip has been planned to meet the required fuel load and that the planned payload and fuel have been checked for WB compliance as well as for TO and LD performance limitations.

The integration of the RA and WB screens allows movement from RA-to-WB and back while persisting and updating the calculations as necessary. This feature allows the operator to run 'what if' scenarios – such as changes to the environmental conditions, runway contaminants, payload etc. – to quickly determine the affect of these changes and to prepare contingency plans as required. Having previously completed and saved a flight plan, from the Flight Plan drop down menu Select Review Flight Plans.

| Global            | Data Center Ho                                           | neywell                                                                                           | Welcome AIRCRAFT PERFORMANC                                                         | E GROUP |
|-------------------|----------------------------------------------------------|---------------------------------------------------------------------------------------------------|-------------------------------------------------------------------------------------|---------|
| My Profile        | Flight Plan Airport Information                          | Weather International Trips                                                                       | Communications/Tracking Tools and Resources                                         |         |
| Reviev            | Compute Flight Plan                                      | > RAIM Prediction                                                                                 | Carbon Emissions     Alexander Status                                               |         |
| Filter by<br>Tail | <ul> <li>File with ATC</li> <li>Filing Status</li> </ul> | <ul> <li>Velight and Balance</li> <li>Vendor Flight Plans</li> <li>CTAFOS Flight Plans</li> </ul> | CDR Routes     Customer Routes                                                      | •       |
| Recall N          | <ul> <li>Flight Plan - Mobile Format</li> </ul>          | > Scheduling Integration                                                                          | <ul> <li>Oceanic Tracks</li> <li>Technical Reports</li> <li>PRISM - FRAT</li> </ul> |         |

From the list of available flight plans select the desired flight for computing integrated RA and WB, and Select View More.

| Aircraft < | > | FPL  | \$<br>Dept | \$<br>Dest | \$<br>ETD | \$<br>ETA | \$<br>Computed       | - | State     | \$ | Options   |
|------------|---|------|------------|------------|-----------|-----------|----------------------|---|-----------|----|-----------|
| NF900EX    | т | 5341 | KASE       | KFLL       | 2315      | 0259      | 06-Oct-2013 17:54:28 |   | NOT FILED | -  | View More |

From the subsequent drop down, select RA and WB.

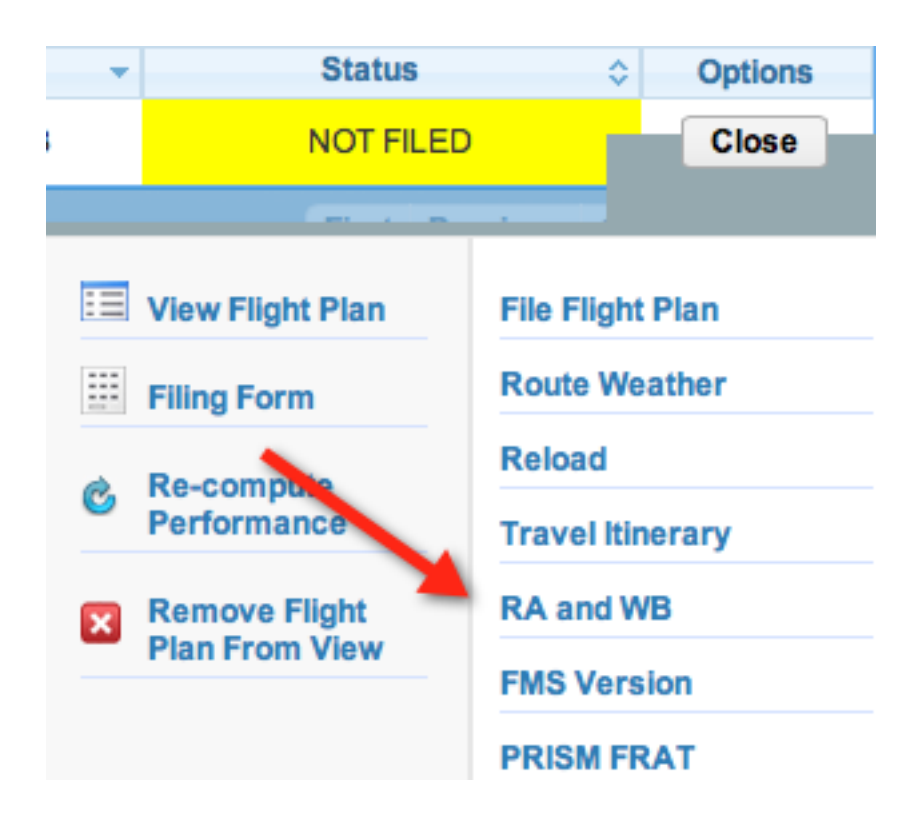

The RA page is displayed as the first step in completing the integrated solution.

| nway Analysis Weight and Ba                                                                                                    | alance Integrated RA and WB                                                                                                    |                                                                    |                                                                                        |                                           |
|----------------------------------------------------------------------------------------------------|----------------------------------------------------------------------------------------------------|--------------------------------------------------------------------|----------------------------------------------------------------------------------------|-------------------------------------------|
| 1. Runway                                                                                                    | Analysis                                                                                                    | 2. Weight and Balance                                              | 3.                                                                                     | Report                                    |
| alculate for 🧹 Departure                                                                                                    | Sestination Dep Altn                                                                                                    | Dest Altn1 Dest Altn2                                              |                                                                                        |                                           |
| DEPARTURE                                                                                                    |                                                                                                    |                                                                    | ANALYSIS                                                                               |                                           |
| CAO* KASE                                                                                                    | Airfield Info Weather Info                                                                                                    | Limit TO                                                           | Actual TO                                                                              | Reduced Thrust                            |
| Runway * SELECT                                                                                                    | \$                                                                                                    | Limit:                                                             | Weight:                                                                                | Weight:                                   |
| lunway Length                                                                                                    | Actual Runway Length :                                                                                                    | Reason:                                                            |                                                                                        |                                           |
| horten End APPROACH                                                                                                    |                                                                                                    | V1:                                                                | V1:                                                                                    | V1:                                       |
| (Dir/Speed) * DDDSS                                                                                                    |                                                                                                    | VR:                                                                | VR:                                                                                    | VR:                                       |
| (0) t                                                                                                    |                                                                                                    | V2:                                                                | V2:                                                                                    | V2:                                       |
| emp(C) *                                                                                                    | Note: Prefix +/- while entering t                                                                                                    | me values PWR:                                                     | Vfto:                                                                                  | PWR:                                      |
| ltimeter *                                                                                                    | Note: Enter value in hPa or In.h                                                                                                    | Hg Lvi Off MSL:                                                    | TO Dist:                                                                               | A Temp(C)                                 |
| lap Setting * SF2                                                                                                    | ¢                                                                                                    |                                                                    | Trim:                                                                                  |                                           |
|                                                                                                    |                                                                                                    |                                                                    |                                                                                        |                                           |
| Takeoff Options Mo O                                                                                                    | ptions Selected                                                                                                    |                                                                    |                                                                                        |                                           |
| akeoff Options No O ctual TO Weight Include emergency return se                                                                                                    | ptions Selected Structural Limit : 49000 lbs Fi tings in calculations                                                                                                    | lightplan Weight: 38986 lbs                                        |                                                                                        |                                           |
| akeoff Options No C                                                                                                    | ptions Selected Structural Limit : 49000 lbs Fi                                                                                                    | lightplan Weight: 38986 lbs                                        | ANALYSIS                                                                               |                                           |
| Akeoff Options No C<br>ctual TO Weight                                                                                                    | ptions Selected     Structural Limit : 49000 lbs     Fit       titings in calculations     Airfield Info     Weather Info                                                                                        | lightplan Weight: 38986 ibs                                        | ANALYSIS                                                                               | ILD                                       |
| Akeoff Options No C<br>cutual TO Weight                                                                                                    | ptions Selected Structural Limit : 49000 lbs Fi ttings in calculations Airfield Info Weather Info                                                                                                    | lightpian Weight: 38986 lbs                                        | ANALYSIS<br>Actua<br>LD Wi                                                             | I LD<br>alght:                            |
| Akeoff Options No C<br>ctual TO Weight                                                                                                    | ptions Selected Structural Limit : 49000 lbs Fi ttings in calculations Airfield Info Weather Info C Actual Runway Length :                                                                                       | lightplan Weight: 38986 lbs                                        | ANALYSIS<br>Actua<br>LD Wi<br>LDA:                                                     | l LD                                      |
| Akeoff Options No C<br>ctual TO Weight                                                                                                    | ptions Selected Structural Limit : 49000 lbs Fi ttings in calculations Airfield Info Weather Info C Actual Runway Length : C                                                                                     | lightplan Weight: 38986 lbs                                        | ANALYSIS<br>Actua<br>LD W<br>LDA:<br>LDG I                                             | I LD<br>aight:                            |
| Akeoff Options No C<br>kctual TO Weight<br>Include emergency return se<br>DESTINATION<br>CAO* KFLL<br>kunway * SELECT<br>tunway Length<br>ihorten End APPROACH<br>Vind (Dir/Speed) * DDDSS                                                                       | ptions Selected Structural Limit : 49000 lbs Fi ttings in calculations Airfield Info Weather Info   Actual Runway Length :  Use METAR                                                                            | lightplan Weight: 38986 lbs  Limit LD Limit: Reason:               | ANALYSIS<br>Actua<br>LD W<br>LDA:<br>LD G I<br>115%                                    | I LD<br>aight:<br>Dist:<br>Dist:          |
| akeoff Options     No C       kctual TO Weight     Include emergency return se       Include emergency return se     ESTINATION       CAO*     KFLL       kunway •     SELECT       kunway Length     APPROACH       Vind (Dir/Speed) •     DDDSS       emp(C) • | ptions Selected Structural Limit : 49000 lbs Fi ttings in calculations Airfield Info Weather Info C Actual Runway Length : C Use METAR Note: Prefix +/- while entering t                                         | lightplan Weight: 38986 lbs  Limit LD Limit: Reason: the values    | ANALYSIS<br>Actua<br>LD Wi<br>LDA:<br>LDG I<br>115%<br>Vfto:<br>Vano:                  | I LD<br>eight:<br>Dist:<br>Dist:          |
| Akeoff Options No C<br>ccual TO Weight<br>Include emergency return se<br>DESTINATION<br>CAO* KFLL<br>tunway SELECT<br>tunway Length<br>ihorten End APPROACH<br>Vind (Dir/Speed)* DDDSS<br>iemp(C)*                                                               | ptions Selected Structural Limit : 49000 lbs Fi ttings in calculations Airfield Info Weather Info  C C C C C C C C C C C C C C C C C C                                                                           | lightplan Weight: 38986 lbs  Limit LD Limit: Reason: the values Hg | ANALYSIS<br>Actua<br>LD Wi<br>LDA:<br>LDG I<br>115%<br>Vfto:<br>Vapp:<br>Vref:         | I LD<br>aight:<br>Dist:<br>Dist:          |
| Akeoff Options No C<br>ctual TO Weight<br>Include emergency return se<br>DESTINATION<br>CAO* KFLL<br>tunway * SELECT<br>tunway Length<br>ihorten End APPROACH<br>Vind (Dir/Speed) * DDDSS<br>emp(C) *<br>Jämeter *                                               | ptions Selected Structural Limit : 49000 lbs Fi ttings in calculations Airfield Info Weather Info C C C C C C C C C C C C C C C C C C C                                                                          | lightplan Weight: 38986 lbs  Limit LD Limit: Reason: the values Hg | ANALYSIS<br>Actua<br>LD W<br>LDA:<br>LDG I<br>115%<br>Vfto:<br>Vapp:<br>Vref:<br>MAP ( | I LD<br>aight:<br>Dist:<br>Dist:<br>3rad: |
| akeoff Options     No C       ccual TO Weight                                                                                                    | ptions Selected Structural Limit : 49000 lbs Fi tings in calculations Airfield Info Weather Info Actual Runway Length : Use METAR Use METAR Note: Prefix +/- while entering t Note: Enter value in hPa or In.+ C | lightplan Weight: 38986 ibs  Limit LD Limit: Reason: the values Hg | ANALYSIS<br>Actua<br>LD W<br>LDA:<br>LDG I<br>115%<br>Vfto:<br>Vapp:<br>Vref:<br>MAP ( | I LD<br>Jight:<br>Dist:<br>Dist:          |

Note that the page is similar to the stand alone RA page, with couple of differences. Since the TO and LD weights were estimated in the flight planning phase, those values have been carried over for reference in the RA calculations. The labels of these fields are "Flightplan Weight" and are highlighted with the arrows on the right.

Also, the label for the weight entry field has been changed to Actual TO and LD Weight, noted by the arrows on the left. These two fields will be populated after the WB screen has been accessed and the TO and LD weights determined.

Starting with the Departure section of the screen, enter the departure airport ICAO identifier and then select a runway.

| Runway Analysis Weight and Balance Integrated RA and WB                      |                 |            |                |
|------------------------------------------------------------------------------|-----------------|------------|----------------|
| 1. Runway Analysis 2. Weight and Balance                                     | ce              | 3. Repo    | ort            |
| Calculate for 🧭 Departure 🗹 Destination 🗌 Dep Altn 🔹 Dest Altn1 🔹 Dest Altn2 | 2               |            |                |
| DEPARTURE                                                                    |                 | ANALYSIS   |                |
| ICAO* KASE Airfield mo Weather Info                                          | Limit TO        | Actual TO  | Reduced Thrust |
| Runway * 33DP    View Runway Information                                     | Limit:          | Weight:    | Weight:        |
| Runway Length 8005 Actual Runway Length : 8005 ft                            | Reason:         |            |                |
| Shorten End APPROACH \$                                                      | V1:             | V1:        | V1:            |
| Wind (Dir/Speed) • DDDSS Use METAR                                           | VR:<br>V2:      | VR:<br>V2: | VR:<br>V2:     |
| Temp(C)   Note: Prefix +/- while entering the values                         | PWR:            | Vfto:      | PWR:           |
| Altimeter * Note: Enter value in hPa or In.Hg                                | LvI Off<br>MSL: | TO Dist:   | A Temp(C)      |
| Flap Setting • SF2 •<br>Takeoff Options Selected                             |                 | Trim:      |                |
| Actual TO Weight Structural Limit : 49000 lbs Flightplan Weight: 38986 lbs   |                 |            |                |

Tools are provided to assist completing the departure information.

Airfield and Weather Information, including NOTAMS may be reviewed.

| DEPARTURE                                                                                                    |                                                                                                    |                                                                                               |                    | ANALYSIS                                                                                                    |           |
|----------------------------------------------------------------------------------------------------|----------------------------------------------------------------------------------------------------|-----------------------------------------------------------------------------------------------|--------------------|----------------------------------------------------------------------------------------------------|-----------|
| ICAO*                                                                                                    | KASE Airfiel                                                                                                 | d Info Weather Int                                                                            | io                 | Runway Analysis - Weather                                                                                                    | ed Thrust |
| Runway No<br>Runway Length                                                                                           | 33DP \$                                                                                                    | View Runway Informal<br>Max Runway Length :                                                   | ion<br>8005 ft     | KASE<br>METAR<br>RAGE METAR<br>NO 25026/1947 SLP002 T01781072                                                                                                    | t         |
| Wind (Dir/Speed) *<br>Temp(C) *                                                                                      | DDSS                                                                                                    | Use METAR<br>Note: Prefix +/- while e                                                         | ntering the values | <ul> <li>05/037. ARE HAV FER LAD UNUBLE BYD 25 DEGREES LEFT AND RIGHT<br/>OF CONDER MEY 1205222010</li> <li>05/038. ARE TWY A NORMYDEENT AREA BYN TWY AI AND 165 N TWY AI<br/>CYNELM MEY 1305091655</li> <li>09/002. ARE CON UNICOM 131.025 FRIMARY/122.950 SECONDARY</li> <li>09/005 ARE TWY A CL MARKINGS NORMET VER 130911231231100</li> <li>3/3561 TPC F1/T IAP ASPEN-PITKIN CO/SARDY FIELD, ASPEN, CO.</li> <li>VDR/DWE C, ANDT S</li> <li>ALTERNATE MINIRUMS NA, DBL VOR UNKONITORED.</li> </ul> | p(C)      |
| KASE ASPEN-PITKIN CC<br>ATA<br>Elevation(ft)<br>Latitude<br>Lagnetic Variance<br>Max. Runway Length(ft)<br>Cime Zone | ASARDY FIELD Aspen<br>: ASE<br>: 7838<br>: N39 13.26<br>: W106 52.08<br>: 9.0E<br>: 9.0E<br>: 9000<br>: 9000 | ASE) st Atlantic Aviation<br>ASRI 131.025<br>970-920-2016<br>68 E-ARPORT ROA<br>ASPEN COBINET | s                  | TAN<br>KABE TAR 0317372 0318/0418 17015025KT F68M SCT120 BKN200<br>FM040103 34010KT F68M -SHBAB BKN050 0VC070<br>FM040600 VB004KT 55M -SHBAB BKN040 0VC060<br>FM040600 VB04KT 55M -SH BE SCT010 0VC020<br>TEMPC 0406/0410 BK -SH BE KN040 0VC080<br>FM041200 35006KT F65M VCSH BKN040 0VC080                                                                                                    |           |
| DST                                                                                                    | : UTC-08:00                                                                                                  | P <sup>D</sup><br>VORDME or GPS-C<br>LOCDME-E<br>RNAV (GPS)-F                                 |                    | KASE FORECAST 0320512<br>Close                                                                                                    | li        |

In addition, Runway Information, including Declared Distances and Engine Out Procedures, may be reviewed.

| Runway Analysis Weight and Balance Integrated RA and WB                                     |                                                                                       |                |
|---------------------------------------------------------------------------------------------|---------------------------------------------------------------------------------------|----------------|
| 1. Runway Analysis 2. Weight an                                                             | nd Balance                                                                            | 3. Report      |
| Calculate for 🥑 Departure 🧭 Destination 🗌 Dep Altn 🔹 Dest Altn1 👘 I                         | Dest Altn2                                                                            |                |
| DEPARTURE                                                                                   | Runway Information x                                                                  | YSIS           |
| ICAO* KASE Airfield Info Weather Info                                                       | Runway: :33DP<br>Phase :TO                                                            | Reduced Thrust |
| Runway • 33DP • View Runway Information                                                     | Length :8005 ft<br>TORA :8005 ft                                                      | Weight:        |
| Runway Length     8005     Actual Runway Length : 8005 ft       Shorten End     APPROACH \$ | TODA :8005 π<br>ASDA :8005 ft<br>LDA :7005 ft                                         | V1:            |
| Wind (Dir/Speed) * DDDSS Use METAR                                                          | Slope :-1.96<br>Procedure :TAKEOFF WEIGHTS FOR RWY<br>33DP MAY BE USE WITH            | VR:<br>V2:     |
| Temp(C)   Note: Prefix +/- while entering the values                                        | PUBLISHED -LINDZ- AND -SARDD-<br>DEPARTURE PROCEDURES. MAKE<br>AN IMMEDIATE 15 DEGREE | PWR:           |
| Altimeter * Note: Enter value in hPa or In.Hg                                               | Close                                                                                 | A Temp(C)      |
| Flap Setting * SF2 +                                                                        |                                                                                       |                |
| Takeoff Options No Options Selected                                                         |                                                                                       |                |
| Actual TO Weight Structural Limit : 49000 lbs Flightplan Weight: 38986                      | lbs                                                                                   |                |

A runway shortening tool is available for shortening a runway length to account for temporary conditions/NOTAMS.

To shorten a runway, first enter the 'shortened' runway length value in the Runway Length field. Then, from the drop down menu, select the end of the runway that has been altered/closed. In the example below, the Departure end of the runway has been shortened by 1000 feet and the runway length subsequently reduced from 8005 feet to 7005 feet.

| Runway Analysis Weight and Balance Integrated RA and WB                                                               |                 |                  |                   |
|----------------------------------------------------------------------------------------------------|-----------------|------------------|-------------------|
| 1. Runway Analysis 2. Weight and Balar                                                                                | ice             | 3. Repo          | ort               |
| Calculate for 🗹 Departure 🗹 Destination 📄 Dep Altn 💿 Dest Altn 1 💿 Dest Altn                                          | 2               |                  |                   |
| DEPARTURE                                                                                                    |                 | ANALYSIS         |                   |
| ICAO* KASE Airfield Info Weather Info                                                                                 | Limit TO        | Actual TO        | Reduced Thrust    |
| Runway * 33DP   View Runway Information                                                                               | Limit:          | Weight:          | Weight:           |
| Runway Dength ZODE Actual Runway Length : 8005 ft                                                                     | Reason:<br>V1:  | V1:              | V1:               |
|                                                                                                    | VR:             | VR:              | VR:               |
| Wind (Dir/Speed)         DDDDS         Use METAR           Tomp/C)         Note: Prefix +/, while entering the values | V2:             | V2:              | V2:               |
| Attimeter * Note: Enter value in hPa or In.Hg                                                                         | PWR:<br>Lvi Off | νπο:<br>TO Dist: | PWK:<br>A Temp(C) |
| Flan Setting * SF2                                                                                                    | MSL:            | Trim:            |                   |
| Takeoff Options Selected                                                                                              |                 |                  |                   |
| Actual TO Weight Structural Limit : 49000 lbs Flightplan Weight: 38986 lbs                                            |                 |                  |                   |

NOTE: it is important to select the correct end of the runway affected by the closure. Closing the Approach end has no effect on the distance from the departure end of the runway (DER) to the obstacle(s), whereas selecting the Departure end for shortening will 'increase' the distance from the DER to the obstacle(s).

In this example, the takeoff performance will be calculated using the temporary runway length of 7005 feet and 'adding' 1000 feet from the DER to the obstacles.

The environmental conditions may be entered individually by entering Wind (in 5-digit METAR format), Temperature (° C) and Altimeter (in Hg or millibars/hPa) in the appropriate fields. Alternatively, the Use METAR button may be selected for entering the last reported METAR values.

| Runway Analysis Weight and Balance Integrated RA and WB                      |                 |            |                |
|------------------------------------------------------------------------------|-----------------|------------|----------------|
| 1. Runway Analysis 2. Weight and Balance                                     | .0              | 3. Repo    | ort            |
| Calculate for 🗹 Departure 🗹 Destination 🗌 Dep Altn 🔹 Dest Altn1 🔹 Dest Altn2 | 2               |            |                |
| DEPARTURE                                                                    |                 | ANALYSIS   |                |
| ICAO* KASE Airfield Info Weather Info                                        | Limit TO        | Actual TO  | Reduced Thrust |
| Runway * 33DP    View Runway Information                                     | Limit:          | Weight:    | Weight:        |
| Runway Length 7005 Actual Runway Length : 8005 ft                            | Reason:         |            |                |
| Shorten End DEPARTURE                                                        | V1:             | V1:        | V1:            |
| Wind (Dir/Speed) * 00000 Use METAR                                           | VR:<br>V2:      | VR:<br>V2: | VR:<br>V2:     |
| Temp(C) * 0 Note: Prefix +/- while entering the values                       | PWR:            | Vfto:      | PWR:           |
| Altimeter * 30.45 Note: Enter value in hPa or In.Hg                          | Lvi Off<br>MSL: | TO Dist:   | A Temp(C)      |
| Flap Setting • SF2 \$                                                        |                 | Trim:      |                |
| Takeoff Options No Options Selected                                          |                 |            |                |
| Actual TO Weight Structural Limit : 49000 lbs Flightplan Weight: 38986 lbs   |                 |            |                |

Select the intended Flap Setting along with any Options that may be applicable for the takeoff.

| Runway Analysis Weight and Balance Integrated RA and WB                   |                                             |      |           |                |
|---------------------------------------------------------------------------|---------------------------------------------|------|-----------|----------------|
| 1. Runway Analysis                                                        | 2. Weight and Baland                        | Ce   |           | 3. Report      |
| Calculate for 🥑 Departure 🧭 Destination 🗌 Dep Altn                        | Dest Altn1 Dest Altn2                       | 2    |           |                |
| DEPARTURE                                                                 | Take Off Options                            | ×    | ANALYSIS  |                |
| ICAO* KASE Airfield Info Weather Info                                     | WET RWY 1/4 in SLR/WTR                      |      | Actual TO | Reduced Thrust |
| Runway * 33DP * View Runway Information                                   | 1/2 in SLR/WTR                              |      | Weight:   | Weight:        |
| Runway Length 7005 Actual Runway Length : 800<br>Shorten End DEPARTURE \$ | 5 1/4 in SNOW<br>1/2 in SNOW<br>ANTI-ICE ON |      | V1:       | V1:            |
| Wind (Dir/Speed) • 00000 Use METAR                                        |                                             |      | V2:       | V2:            |
| Temp(C) * 0 Note: Prefix //- while entering                               | g                                           |      | Vfto:     | PWR:           |
| Altimeter 30.45 Note Enter value in hPa or In                             | n.ng                                        | MSL: | TO Dist:  | A Temp(C)      |
| Flap Setting • SF2 • • • • • • • • • • • • • • • • • • •                  |                                             |      | Trim:     |                |
| Actual TO Weight Structural Limit : 49000 lbs                             | Flightplan Weight: 38986 lbs                |      |           |                |

NOTE: Options which are 'mutually exclusive', such as Anti Skid Inoperative and Wet Runway, are automatically prevented from being selected simultaneously. Emergency Return (ER) may be selected, if desired. Select the landing runway and the desired flap setting.

| Runway Analysis Weigh   | ht and Balance          | Integrated RA and WB            |                              |                 |            |                |
|-------------------------|-------------------------|---------------------------------|------------------------------|-----------------|------------|----------------|
| 1. F                    | Runway Analysis         | $\rightarrow$                   | 2. Weight and Ba             | lance           | 3. Repo    | t              |
| Calculate for S Depart  | ture 🗹 Destin           | ation 📄 Dep Altn                | Dest Altn1 Dest A            | Ntn2            |            |                |
| DEPARTURE               |                         |                                 |                              |                 | ANALYSIS   |                |
| ICAO* KAS               | SE Airfield Ir          | Meather Info                    |                              | Limit TO        | Actual TO  | Reduced Thrust |
| Runway * 33D            | OP 🗘                    | View Runway Information         |                              | Limit:          | Weight:    | Weight:        |
| Runway Length 7005      | 5                       | Actual Runway Length : 800      | 05 ft                        | Reason:         |            |                |
| Shorten End DEF         | PARTURE 🛊               |                                 |                              | V1:             | V1:        | V1:            |
| Wind (Dir/Spood) * 0000 | 00                      |                                 |                              | VR:             | VR:        | VR:            |
| wind (Dir/Speed)        |                         |                                 |                              | V2:             | V2:        | V2:            |
| Temp(C) * 0             |                         | Note: Prefix +/- while entering | ng the values                | PWR:            | Vfto:      | PWR:           |
| Altimeter * 30.4        | 5                       | Note: Enter value in hPa or     | In.Hg                        | LvI Off<br>MSL: | TO Dist:   | A Temp(C)      |
| Flap Setting * SF2      | 2 🗘                     |                                 |                              |                 | Trim:      |                |
| Takeoff Options         | No Options Sele         | cted                            |                              |                 |            |                |
| Actual TO Weight        |                         | Structural Limit : 49000 lbs    | Flightplan Weight: 38986 lbs |                 |            |                |
| Include emergency       | return settings in calo | culations                       |                              |                 |            |                |
| Runway * ✓ SEI          | LECT                    |                                 |                              |                 | Astual I D |                |
| Emg. Return Flap : 33   |                         |                                 |                              | Limit TO        | Actual LD  | 16             |
| Emg. Return Options     | 60% LANDING E           | ACTOR                           |                              |                 | LD weight: | νπο:           |
| -                       | 00% LANDING P           | AUTOR                           |                              | Reason:         | LDA:       | vapp:          |
|                         |                         |                                 |                              |                 |            | vrer:          |
|                         |                         |                                 |                              |                 | 115% DISC  | MAP Grad:      |

When selecting Emergency Return, a report will be included in the release paperwork providing LD data for an immediate landing at the departure airport, for the calculated takeoff weight.

The next step is to complete the Destination portion of the page.

Landing performance for the destination airfield requires similar entries as the departure data.

| DESTINATION        |                                              |                      | ANALYSIS   |
|--------------------|----------------------------------------------|----------------------|------------|
| ICAO*              | KFLL Airfield Info Weather Info              | Limit LD             | Actual LD  |
| Runway *           | 10L View Runway Information                  | Limit:               | LD Weight: |
| Runway Length      | 9000 Actual Runway Length : 9000 ft          | Reason:              | LDA:       |
| Shorten End        | APPROACH \$                                  |                      | LDG Dist:  |
|                    |                                              |                      | 115% Dist: |
| Wind (Dir/Speed) * | 11009 Use METAR                              |                      | Vfto:      |
| Temp(C) *          | 31 Note: Prefix +/- while entering the value | ies                  | Vapp:      |
| Altimeter *        | 29.89 Note: Enter value in hPa or In.Hg      |                      | Vref:      |
|                    | SE3 +                                        |                      | MAP Grad:  |
| Fiap Setting       |                                              |                      |            |
| Landing Options    | 60% LANDING FACTOR                           |                      |            |
| Actual LD Weight   | Structural Limit : 44500 lbs Flightpla       | n Weight : 32250 lbs |            |

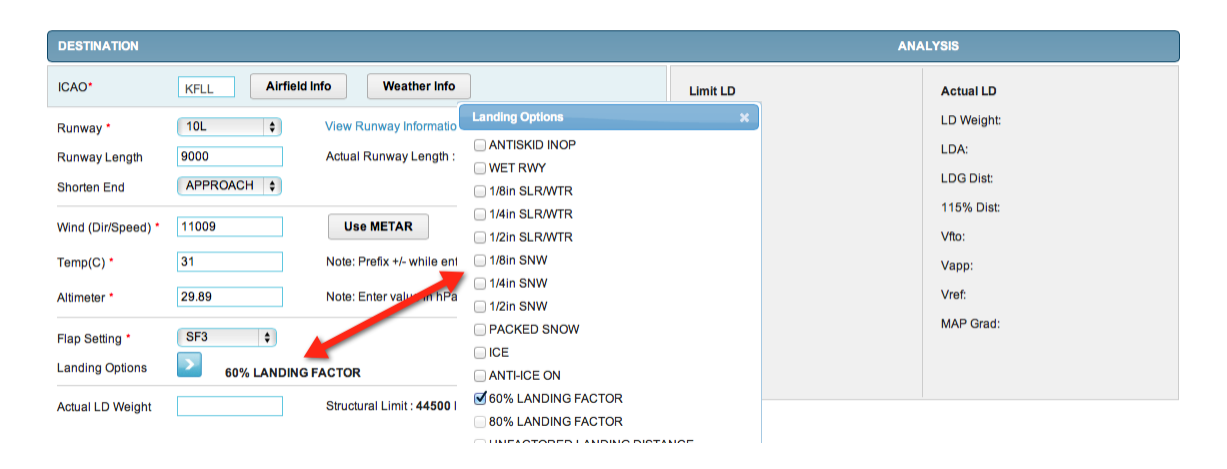

NOTE: Landing Options include the ability to select landing factor values of 60%, 80% or Unfactored. The selected landing factor will be used to determine the Limit LD Weight. The selection will also be used to determine if the weight of the aircraft entered for the landing Estimated Weight, will be able to stop within:

- 60% of the Landing Distance Available (LDA), or
- 80% of the LDA, or
- Unfactored using up to 100% of the LDA

Once all of the required entries have been made, select the Compute button to run the RA.

| DEPARTURE                                                                                                    |                                                                              |                                                            | ANA                                                                    | LYSIS                                                               |
|----------------------------------------------------------------------------------------------------|------------------------------------------------------------------------------|------------------------------------------------------------|------------------------------------------------------------------------|---------------------------------------------------------------------|
| ICAO*       KASE       Airfield info       Weather Info         Runway *       33DP •       View Runway Information         Runway Length       8005       Actual Runway Length : 8005 ft         Shorten End       APPROACH •         Wind (Dir/Speed) *       00000       Use METAR         Temp(C) *       0       Note: Prefix +/- while entering the values         Attimeter *       30.45       Note: Enter value in hPa or In.Hg         Flap Setting *       SF2 •       Takeoff Options         No Options Selected       Image: Setting *       SF2 • | Limit TO<br>Limit<br>Reason:<br>V1:<br>VR:<br>V2:<br>PWR:<br>Lvi Off<br>MSL: | 49000<br>Structural<br>125<br>134<br>134<br>100.00<br>8837 | Actual TO<br>Weight:<br>V1:<br>VR:<br>V2:<br>Vfo:<br>TO Dist:<br>Trim: | Reduced Thrust<br>Weight:<br>V1:<br>VR:<br>V2:<br>PWR:<br>A Temp(C) |
| Actual TO Weight Structural Limit : 49000 lbs Flightplan Weight: 38986 lbs                                                                                                    |                                                                              |                                                            |                                                                        |                                                                     |
| Include emergency return settings in calculations         Runway*       15         Emg. Return Flap :*       SF3         Emg. Return Options       60% LANDING FACTOR                                                                                                    | Limit TO<br>Limit:<br>Reason:                                                | 49000<br>ST                                                | Actual LD<br>LD Weight:<br>LDA:<br>LD Dist:<br>115% Dist:              | Vfto:<br>Vapp:<br>Vref:<br>MAP Grad:                                |
| DESTINATION                                                                                                    |                                                                              |                                                            | ANA                                                                    | LYSIS                                                               |
| ICAO*     KFLL     Airfield Info     Weather Info       Runway*     10L     View Runway Information       Runway Length     9000     Actual Runway Length : 9000 ft       Shorten End     APPROACH \$                                                                                                    | Limit LD<br>Limit:<br>Reason:                                                | 44500<br>Structural                                        |                                                                        | Actual LD<br>LD Weight:<br>LDA:<br>LDG Dist:<br>115% Dist:          |
| Wind (Dir/Speed) *     11009     Use METAR       Temp(C) *     31     Note: Prefix +/- while entering the values       Altimeter *     29.89     Note: Enter value in hPa or in.Hg                                                                                                    |                                                                              |                                                            |                                                                        | Vfto:<br>Vapp:<br>Vref:<br>MAP Grad:                                |
| Flap Setting * SF3 •<br>Landing Options 60% LANDING FACTOR<br>Actual LD Weight Structural Limit : 44500 lbs Flightplan Weight : 32250 lbs                                                                                                    |                                                                              |                                                            |                                                                        |                                                                     |

The calculated data will be displayed on the right side of the page, for the Limit TO/LD Weights. Since the Actual TO/LD Weights are not known until the WB page has been completed, performance data other than the limits, will not be displayed

•

## Limit TO

The Limit TO field displays the takeoff performance Limit Weight, determined using the environmental conditions, flap and options selections for the departure airport. The limit Reason is also displayed denoting the factor determined to be the most limiting. Takeoff speeds V<sub>1</sub>, V<sub>R</sub>, V<sub>2</sub>, and V<sub>FTO</sub> are displayed for the Limit Weight. The power setting for the selected flap setting, environmental conditions and selected options (as required) is also displayed. The calculated Level Off Altitude (MSL) is displayed, defining the altitude to which the aircraft must climb to, level off, and accelerate in level flight to V<sub>FTO</sub>.

#### Limit LD

The Limit LD field displays the landing performance Limit Weight, determined using the environmental conditions, flap and options selections for landing at the destination airport. The limit Reason is also displayed denoting the factor most limiting for landing.

NOTE: the limit weight is calculated using the selected Landing Factor option, i.e. when the limit Reason is Field Length, the aircraft can be stopped using all of the factored value of the LDA only when flown using the same technique as during the aircraft landing certification process (example: FAR 25.125).

| DESTINATION        |                                                            |          | ANA        | LYSIS      |
|--------------------|------------------------------------------------------------|----------|------------|------------|
| ICAO*              | KFLL Airfield Info Weather Info                            | Limit LD |            | Actual LD  |
| Runway *           | 10L View Runway Information                                | Limit:   | 44500      | LD Weight: |
| Runway Length      | 9000 Actual Runway Length : 9000 ft                        | Reason:  | Structural | LDA:       |
| Shorten End        | APPROACH \$                                                |          |            | LDG Dist:  |
|                    |                                                            |          |            | 115% Dist: |
| Wind (Dir/Speed) * | 11009 Use METAR                                            |          |            | Vfto:      |
| Temp(C) *          | 31 Note: Prefix +/- while entering the values              |          |            | Vapp:      |
| Altimeter *        | 29.89 Note: Enter value in hPa or In.Hg                    |          |            | Vref:      |
| Elan Setting *     | SE3 1                                                      |          |            | MAP Grad:  |
| Landing Options    |                                                            |          |            |            |
| Landing Options    | 60% LANDING FACTOR                                         |          |            |            |
| Actual LD Weight   | Structural Limit : 44500 lbs Flightplan Weight : 32250 lbs |          |            |            |
| Compute            | Neight and Balance                                         |          |            |            |

After computing the RA limits, select the Weight and Balance button.

#### User Guide - Runway Analysis; Weight and Balance FAQ - Runway Analysis; Weight and Balance **Runway Analysis and Weight Balance** 🔁 Live Chat 🛛 🔞 Ne Aircraft Type : 900 Selected Tail : NF900EX Engine Type : TFE731-60 Runway Analysis Weight and Balance Integrated RA and WB 2. Weight and Balance Departure\* KASE Destination\* KFLL Dep Altn Dest Altn1 Dest Altn2 Layout Flight Plan Payload 🕕 : 986 lbs CG Graph Items Weight Weight Fwd CG%Mac Empty Weight 25758 Pilot 380 🚹 Aircraft Items 0 NO CG Graph Available Cabin Crew 0 BOW 26138 26.49 31 Passengers 0 🚹 Cabin Cargo 0 J 🚹 Cargo 0 CG Zero Fuel Weight 26138 13 26.49 31 🕂 Fuel 12000 9 11 13 10 NO CG Slider available Taxi Weight 38138 13 26.49 31 0 🖪 Taxi TakeOff Weight 38138 0 Flightplan TakeOff Weight 38986 Trim Settings TakeOff Limit 49000 No Trim settings data available Enroute 6736 31402 Landing Weight Flightplan Landing Weight 32250 Landing Limit 44500

The WB Layout and Data Entry Screen is now displayed.

Note that the Fuel and Enroute fields have been pre-populated with the fuel calculated in the flight planning module.

In addition, the Flight plan Takeoff/Landing Weight values as determined during the flight planning phase are noted for reference during the loading phase of the flight.

The Layout is a copy of the cabin configuration for the specific tail number. Typically, this diagram is submitted to Honeywell during account set-up. In addition, the following information, provided by the operator, is used to set-up the specific tail number:

- Seat locations/arms,
- The name, location/arms of all other pertinent areas that may be used for storage, i.e. Closets, Cabinets, Galley, FWD/Aft Cargo centroids, etc.

| Data Entry          |           |            |        |            |
|---------------------|-----------|------------|--------|------------|
| Flight Plan Payload | : 986 lbs |            |        |            |
| Items Weight        | Weight    | Fwd CG%Mac | CG%Mac | Aft CG%Mac |
| Empty Weight        | 25758     | 13         | 30.55  | 31         |
| 🚹 Pilot             | 380       |            |        |            |
| Aircraft Items      | 0         |            |        |            |
| Cabin Crew          | 0         |            |        |            |

The Empty Weight and CG % MAC are the values provided by the operator and are be based upon the submitted WB Report.

NOTE: if the aircraft is subsequently re-weighed, the revised WB Report should be forwarded to Honeywell so that the database may be updated.

Pilot and Observer/Jumpseat weights may be defaulted to values provided by the operator during account set-up as required.

| Data Entry            |           |            |        |            |
|-----------------------|-----------|------------|--------|------------|
| Flight Plan Payload 🕕 | : 986 lbs |            |        |            |
| Items Weight          | Weight    | Fwd CG%Mac | CG%Mac | Aft CG%Mac |
| Empty Weight          | 25758     | 13         | 30.55  | 31         |
| Pilot                 | 380       |            |        |            |
| PIC                   | 190       |            |        |            |
| SIC                   | 190 🦊     |            |        |            |
| Jumpseat              | 0         |            |        |            |

In addition, all Aircraft Items that are routinely carried and considered part of the Operating Weight, are listed under Aircraft Items.

| the second second second second second second second second second second second second second second second se |
|----------------------------------------------------------------------------------------------------|
| 1<br>1                                                                                                    |
|                                                                                                    |
|                                                                                                    |
|                                                                                                    |
|                                                                                                    |
|                                                                                                    |
|                                                                                                    |
|                                                                                                    |
|                                                                                                    |
|                                                                                                    |
|                                                                                                    |

NOTE: The list of these items must be provided by the operator during the account set-up. The item name, weight and location/arm are required.

The sum of the Basic Empty Weight (BEW) plus defaulted Pilot and Aircraft Item Weights is considered to be the Basic Operating Weight (BOW).

| Data Entry              |         |            |        |            |
|-------------------------|---------|------------|--------|------------|
| Flight Plan Payload 🕕 : | 986 lbs |            |        |            |
| Items Weight            | Weight  | Fwd CG%Mac | CG%Mac | Aft CG%Mac |
| Empty Weight            | 25758   | 13         | 30.55  | 31         |
| 🚹 Pilot 📃               | 380     |            |        |            |
| 🕂 Aircraft Items 📃 🐂    | 290     |            |        |            |
| Cabin Crew              | 0       |            |        |            |
| BOW                     | 26428   | 13         | 24.91  | 31         |

Since the Basic Operating Weight (BOW) and Moment (BOM) reflect the aircraft as it is ready for operation, the only entries that the operator must

make for a flight are Passengers and Cargo (Fuel load and Enroute burn have been carried into the Data Entry from the flight planning module).

Passengers may be loaded into the system by either hovering over the seat and selecting the desired weight from the drop down menu,

| Layout            | Data Entry                                                    |
|-------------------|---------------------------------------------------------------|
| $\wedge$          | Flight Plan Payload 🕕 : 986<br>Items Weight                   |
| $\langle \rangle$ | Empty Weight                                                  |
| 190 190           | 🚹 Pilot                                                       |
|                   | Aircraft Items                                                |
|                   | Passenger 3                                                   |
|                   | Weights 0                                                     |
|                   | Standard Weights                                              |
|                   | Male(194)<br>Female(173)<br>Child(76)<br>Standard Weight(184) |
|                   | Use Cancel Reset                                              |

Or by expanding the Passenger section of the Data Entry field and manually entering a value.

| Layout                 | Data Entry              |           |            |        |            |
|------------------------|-------------------------|-----------|------------|--------|------------|
| $\wedge$               | Flight Plan Payload 🍈 : | : 986 lbs |            |        |            |
| /                      | Items Weight            | Weight    | Fwd CG%Mac | CG%Mac | Aft CG%Mac |
| $\left  \right\rangle$ | Empty Weight            | 25758     | -          | -      | -          |
| 190 190                | 🚹 Pilot                 | 380       |            |        |            |
|                        | Aircraft Items          | 290       |            |        |            |
|                        | Cabin Crew              | 0         |            |        |            |
|                        | BOW                     | 26428     | -          | -      | -          |
|                        | Passengers              | 184       |            |        |            |
|                        | Passenger 1             | 0         |            |        |            |
|                        | Passenger 2             | 0         |            |        |            |
|                        | Passenger 3             | 184       |            |        |            |
| 19<br>11<br>12         | Passenger 4             | 184       |            |        |            |

Either data entry method will display the value on the graphic and on the Data Entry screen.

| Layout            | Data Entry            |           |            |        |            |
|-------------------|-----------------------|-----------|------------|--------|------------|
| $\wedge$          | Flight Plan Payload 🕕 | : 986 lbs |            |        |            |
| /                 | Items Weight          | Weight    | Fwd CG%Mac | CG%Mac | Aft CG%Mac |
| $\langle \rangle$ | Empty Weight          | 25758     | -          | -      | -          |
| 190 190           | 🚹 Pilot               | 380       |            |        |            |
|                   | Aircraft Items        | 290       |            |        |            |
|                   | Cabin Crew            | 0         |            |        |            |
|                   | BOW                   | 26428     | / .        | -      | -          |
|                   | Passengers            | 368 🥌     |            |        |            |
| 184 184           | 🚹 Cabin Cargo         | 0         |            |        |            |
|                   | 🕂 Cargo               | 0         |            |        |            |

Cargo may be entered in a similar manner; either by hovering over the cargo area on the graphic or expanding the Cargo field and manually entering the weight.

| TakeOff Weight             |
|----------------------------|
| Aft Baggage<br>Weights 175 |
| Use Cancel Reset           |

Fuel has been pre-populated from the flight planning module.

| 🗖 Fuel           | 12000 |  |
|------------------|-------|--|
| F900EX All Tanks | 12000 |  |
|                  | 12000 |  |

The Taxi Fuel is included in the flight planning module and therefore is shown as zero. It cannot be modified.

| 🗖 Taxi           | 0 |  |
|------------------|---|--|
| Taxi Burn Weight | 0 |  |

In a similar fashion, enroute burn has been pre-populated from the flight planning module.

| Enroute                  | 6736 |
|--------------------------|------|
| Enroute Fuel Burn Weight | 6736 |

The aircraft's fuel weight limit is determined using the manufacturer's volumetric limit of all tanks – in gallons – in combination with a standard density of 6.7 lb./gal. Since the aircraft's fuel capacity is fixed in gallons, it is necessary to utilize a fixed density value so that calculations can accurately generate the fuel burn 'vector'. The vector or burn curve is used to determine if the CG goes out-of-limit in-flight as the fuel is burned.

NOTE: Once the aircraft payload and fuel entries have been completed it would be advisable to crosscheck the WB determined TO and LD weights against the flight planning values. If there is significant difference, it may be necessary to rerun the flight plan or alter the actual load.

Select the Compute button and the weights and CG values will be calculated.

Layout CG Flight Plan Payload 🕕 : 986 lbs CG Graph 5200 5000 4800 4600 4400 Items Weight Weight 25758 MTOW (lbs) Empty Weight Pilot 380 MLW (lbs) 🚹 Aircraft Items 4200 290 4000 3800 Cabin Crew 0 3600 BOW 26428 13 31 3400 Weight (Ibs) 3200 MZEW (lbs) F Passengers 368 🚹 Cabin Cargo 0 EG 🕂 Cargo 175 Zero Fuel Weight 26971 13 31 30 🛨 Fuel 12000 9 11 13 ▲ TOW ◆ LDW ● ZFW ■ BOW Taxi Weight 38971 13 31 🚹 Taxi 0 CG %MAC 13 31 TakeOff Weight 38971 Flightplan TakeOff Weight 38986 CG TakeOff Limit 49000 13 Take Off 32 Enroute 6736 Landing 13 32 Landing Weight 32235 31 Zero Fuel 32 13 Flightplan Landing Weight 32250 Trim Settings 44500 Landing Limit SF2:-5.79 SF1:-5.79 Release

NOTE: the Compute button may be used at any point during the loading process.

The CG Graph is displayed along with the TO Trim setting.

If any limit, MTOW, MZFW, MLW or their respective CG value falls out-oflimits, the appropriate field will be noted and an error message will appear. The out-of-limits condition must be cleared before the system will allow a Release to be prepared.

## Select the '1. Runway Analysis' to return to the RA screen.

| Runway Analysis and Weight Balance                      | l                                              | Jser Guide - <u>Runway Analysis;</u> Weight and Balance<br>AQ - Runway Analysis; Weight and Balance | Live Chat 🛛 Need help |
|---------------------------------------------------------|------------------------------------------------|----------------------------------------------------------------------------------------------------|-----------------------|
| Selected Tail : NF900EX                                 | Aircraft Type : 900<br>Engine Type : TFE731-60 |                                                                                                    |                       |
| Runway Analysis Weight and Balance Integrated RA and WB |                                                |                                                                                                    |                       |
| 1. Runway Analysis                                      | 2. Weight and Balance                          | 3. Report                                                                                           |                       |
| DEPARTURE                                               |                                                |                                                                                                    |                       |
| ICAO* KASE Airfield Infe                                | Weather Info                                   |                                                                                                    |                       |
| Runway * 33DP \$                                        | View Runway Information                        |                                                                                                    |                       |
| Runway Length 8005                                      | Actual Runway Length : 8005 ft                 |                                                                                                    |                       |
| Shorten End                                             |                                                |                                                                                                    |                       |
| Wind (Dir/Speed) * 00000                                | Use METAR                                      |                                                                                                    |                       |
| Temp(C) * 0                                             | Note: Prefix +/- while entering the            | values                                                                                              |                       |
| Altimeter * 30.45                                       | Note: Enter value in hPa or In.Hg              | _                                                                                                   |                       |
| Flap Setting * SF2 \$                                   | Pre-populated with                             | th                                                                                                  |                       |
| Takeoff Options No Options select                       | ed WB TO Weight                                |                                                                                                    |                       |
| Actual TO Weight 38971                                  | Structural Limit: 49000 lbs Flig               | ntplan Weight: 38986 lbs                                                                            |                       |
| Include emergency return settings in calcu              | lations                                        |                                                                                                    |                       |
| Runway * 15 \$                                          |                                                |                                                                                                    |                       |
| Emg. Return Flap : * SF3 🗘                              |                                                |                                                                                                    |                       |
| Emg. Return Options 60% LANDING FA                      | CTOR                                           |                                                                                                    |                       |

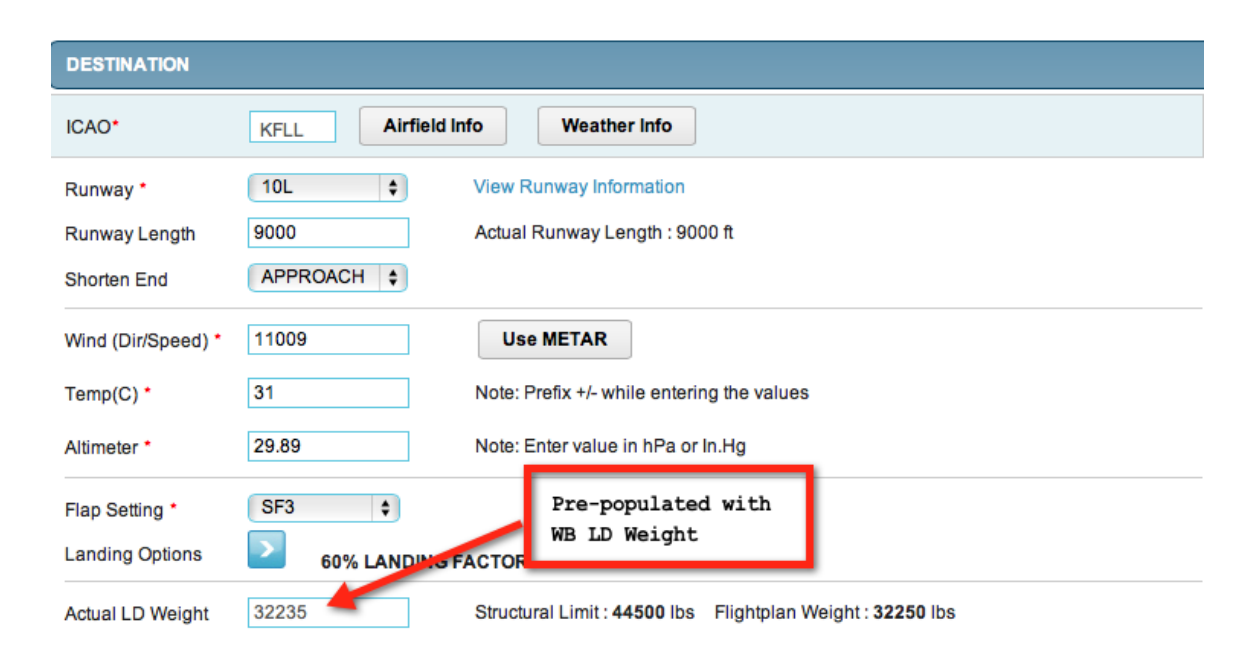

Selecting the Compute button will now calculate the performance for the Actual Weights.

| ANALYSIS |            |           |       |           |       |  |
|----------|------------|-----------|-------|-----------|-------|--|
| Limit TO |            | Actual TO |       | Reduced T | nrust |  |
| Limit:   | 49000      | Weight:   | 38971 | Weight:   | 38971 |  |
| Reason:  | Structural |           |       |           |       |  |
| V1:      | 125        | V1:       | 108   | V1:       | 111   |  |
| VR:      | 134        | VR:       | 120   | VR:       | 120   |  |
| V2:      | 134        | V2:       | 120   | V2:       | 120   |  |
| PWR:     | 100.00     | Vfto:     | 172   | PWR:      | 97.03 |  |
| LvI Off  | 8837       | TO Dist:  | 4337  | A Temp(C) | 34    |  |
| MSL:     |            | Trim:     | -5.79 |           |       |  |
|          |            |           |       |           |       |  |
|          |            |           |       |           |       |  |
|          |            |           |       |           |       |  |

| Limit TO     | Actual LD  |       |           |    |
|--------------|------------|-------|-----------|----|
| Limit: 49000 | LD Weight: | 38971 | Vfto:     | 71 |
| Reason: ST   | LDA:       | 7005  | Vapp:     | 52 |
|              | LD Dist:   | 1152  | Vref:     | 52 |
|              | 115% Dist: | 1324  | MAP Grad: |    |
|              |            |       |           |    |

| _    | _ | _ | _   | _ |
|------|---|---|-----|---|
| A 54 |   |   | 6-4 | 1 |
|      |   |   |     | ~ |
|      |   |   |     |   |

| Limit LD |            | Actual LD  |       |
|----------|------------|------------|-------|
| Limit:   | 44500      | LD Weight: | 32235 |
| Reason:  | Structural | LDA:       | 8423  |
|          |            | LDG Dist:  | 2494  |
|          |            | 115% Dist: | 2868  |
|          |            | Vfto:      | 157   |
|          |            | Vapp:      | 116   |
|          |            | Vref:      | 116   |
|          |            | MAP Grad:  | 16.00 |

## Limit TO

The Limit TO field displays the takeoff performance Limit Weight, determined using the environmental conditions, flap and options selections for the departure airport. The limit Reason is also displayed denoting the factor determined to be the most limiting. Takeoff speeds V<sub>1</sub>, V<sub>R</sub>, V<sub>2</sub>, and VFTO are displayed for the Limit Weight. The power setting for the selected flap setting, environmental conditions and selected options (as required) is also displayed. The calculated Level Off Altitude (MSL) is displayed, defining the altitude to which the aircraft must climb to, level off, and accelerate in level flight to VFTO.

## Actual TO

Similarly, the Actual TO field displays the takeoff performance data for takeoff at the Actual Weight value. In addition, the TO Distance and Trim are displayed.

## **Reduced Thrust**

For those aircraft capable of takeoff at reduced thrust, performance data is provided. While similar to the Actual TO data, the Reduced Thrust data also includes the reduced thrust power setting and the assumed temperature.

## Limit LD

The Limit LD field displays the landing performance Limit Weight, determined using the environmental conditions, flap and options selections for landing at the destination airport. The limit Reason is also displayed denoting the factor most limiting for landing.

NOTE: the limit weight is calculated using the selected Landing Factor option, i.e. when the limit Reason is Field Length, the aircraft can be stopped using all of the factored value of the LDA only when flown using the same technique as during the aircraft landing certification process (example: FAR 25.125).

## Actual LD

The Actual LD field displays the landing performance data for landing at the landing Actual Weight value. In addition, the LDA, actual landing distance (AFM actual landing distance – without factor), 115% of the actual landing distance (for compliance with FAA Safety Alert for Operators – SAFO 06012, August 31 2006), V-speeds (V<sub>FTO</sub>, V<sub>APP</sub> and V<sub>REF</sub>), and the Missed Approach Gradient (MAP Grad), are displayed.

NOTE: The missed approach gradient is the most limiting of the aircrafts Approach Climb (FAR 25.121, one engine inoperative) and Landing Climb (FAR 25.119, all engines operating).

After reviewing the performance for the actual weights and/or making any changes to the entries on the RA page, select Compute to update the page before selecting Weight and Balance.

| DESTINATION        |                                                                  |
|--------------------|------------------------------------------------------------------|
| ICAO*              | KFLL Airfield Info Weather Info                                  |
| Runway *           | 10L View Runway Information                                      |
| Runway Length      | 9000 Actual Runway Length : 9000 ft                              |
| Shorten End        | APPROACH \$                                                      |
| Wind (Dir/Speed) * | 11009 Use METAR                                                  |
| Temp(C) *          | 31 Note: Prefix +/- while entering the values                    |
| Altimeter *        | 29.89 Note: Enter value in hPa or In.Hg                          |
| Flap Setting *     | SF3 \$                                                           |
| Landing Options    | 60% LANDING FACTOR                                               |
| Actual LD Weight   | 32235 Structural Limit : 44500 lbs Flightplan Weight : 32250 lbs |
| Compute            | Weight and Balance                                               |

If the TO or LD Limits were changed on the RA page, the new limits will be brought to the WB page.

When finished with all updating, select the Compute button followed by the Release button and a complete RA and WB Release package will be prepared.

| Landing Weight            | 32235 | 13 | 23.58 | 31 |
|---------------------------|-------|----|-------|----|
| Flightplan Landing Weight | 32250 |    |       |    |
| Landing Limit             | 44500 |    |       |    |
|                           |       |    |       |    |
|                           |       |    |       |    |
|                           |       |    |       |    |
|                           |       |    |       |    |
|                           |       |    |       |    |
|                           |       |    |       |    |
| <u> </u>                  |       |    |       |    |

Complete the Load Manifest form as required and select the Release button on the pop-over window.

| Release WB  |             | × |
|-------------|-------------|---|
| PIC         | Smith       |   |
| SIC         | Colt        |   |
| FA          |             |   |
| Departure   | KASE        |   |
| Destination | KFLL        |   |
| Dep Altn    |             |   |
| Dest Altn1  |             |   |
| Dest Altn2  |             |   |
| Flight date | 12-Oct-2013 |   |
| Prepared by | Wesson      |   |
| Notes       |             |   |
|             |             |   |
|             |             |   |

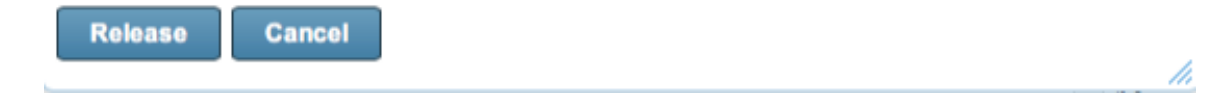

Complete the Load Manifest form as required and select the Release button on the pop-over window.

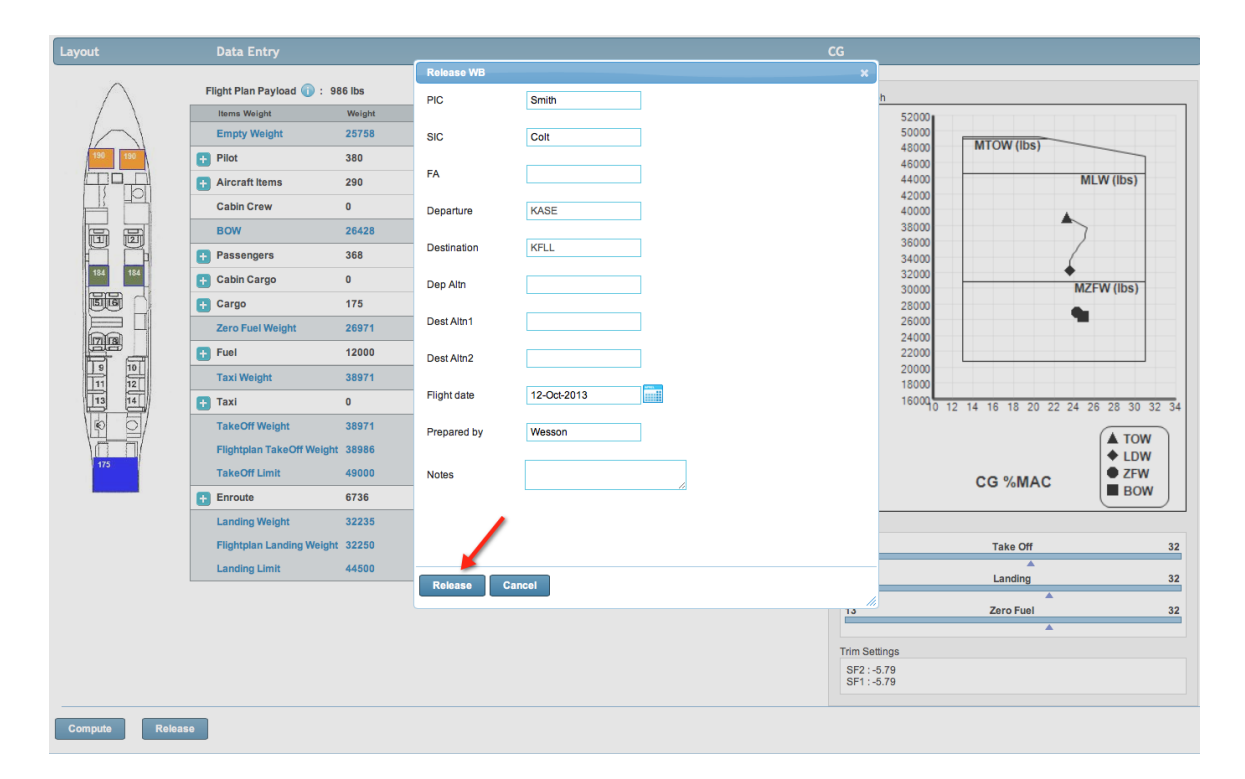

A complete set of RA and WB documents will be prepared in pdf format.

#### A Load Manifest:

| 190   | 190 |
|-------|-----|
| 184   | 184 |
|       |     |
| 11 13 | 240 |
| 175   |     |

|                | Weight (lbs) | FWD CG %MAC | CG %MAC | AFT CG %MAG |
|----------------|--------------|-------------|---------|-------------|
| BEW            | 25758        |             | 30.55   |             |
| Pilots         | 380          |             |         |             |
| Aircraft Items | 290          |             |         |             |
| Cabin Crew     | 0            |             |         |             |
| BOW            | 26428        | 13.00       | 24.91   | 31.00       |
| Passengers     | 368          |             |         |             |
| Cabin Cargo    | 0            |             |         |             |
| Cargo          | 175          |             |         |             |
| ZFW            | 26971        | 13.00       | 24.23   | 31.00       |
| Fuel           | 12000        |             |         |             |
| Taxi Weight    | 38971        | 13.00       | 23.25   | 31.00       |
| Taxi Burn      | 0            |             |         |             |
| тоw            | 38971        | 13.00       | 23.25   | 31.00       |
| Takeoff Limit  | 49000        | Structural  |         |             |
| Enroute Burn   | 6736         |             |         |             |
| LDW            | 32235        | 13.00       | 23.58   | 31.00       |
| Landing Limit  | 44500        | Structural  |         |             |

NF900EX F900EX TFE73160

#### Departure Arrival ICAO KFLL KASE Runway 33DP 10L TORA/LDA 8005 ft 8423 ft Wind 00000 11009 Crosswind 0 2 Headwind 0 0 TempC 0 31 30.45 29.89 Altimeter

| Limit | 44500     | Structural       |                   |
|-------|-----------|------------------|-------------------|
|       |           |                  |                   |
| 520   | 000       |                  |                   |
| 500   | 000       | REPORT OF STREET |                   |
| 480   | 000       | MTOW (IDs)       |                   |
| 460   |           |                  | MIL VAL (III)     |
| 420   | 000       |                  | MILVY (IDS)       |
| 400   | 000       |                  |                   |
| 380   | 000       |                  | ▲                 |
| 360   | 000       |                  |                   |
| 340   | 000       |                  | 4                 |
| 320   | 000       |                  |                   |
| 300   | 100       |                  | MZFVV (IDS)       |
| 260   | 000       |                  | -                 |
| 240   | 000       |                  |                   |
| 220   | 000       |                  |                   |
| 200   | 000       |                  |                   |
| 180   | 000       |                  |                   |
| 160   | 00 0 12 1 | 14 16 18 20 22   | 24 26 28 30 32 34 |
|       |           |                  |                   |
|       |           |                  | Tow               |
|       |           |                  |                   |
|       |           | CG %MAC          | BOW               |
|       |           |                  |                   |

12-Oct-2013 Smith

Colt

4/2/2

%MAC

%MAC

Flight ID Flight Date

> PIC SIC

Jumpseat SOB/Crew/Pax

Departure Alternate Arrival Alternate 1 Arrival Alternate 2

Pax Dep Fuel

Takeoff

Landing

Last Min. Change

Cargo

Arr Fuel

lb

lb

| 33DP         | Departure | Reduced Thrust |
|--------------|-----------|----------------|
| Weight       | 38971 lbs | 0 lbs          |
| V1           | 108       | 0              |
| VR           | 120       | 0              |
| V2           | 120       | 0              |
| VFTO         | 172       |                |
| Power        | 100.0     | 0.0            |
| Trim         | -5.79     |                |
| TO Dist      | 4337 ft   |                |
| Assumed Temp |           | 0              |
| L/O Altitude | 8837      |                |

SF2

49000 lbs

Structural

SF3

44500 lbs

Structural

Departure Options

Flap

Limit Wgt

Reason

| 10L       | Arrival   | Emerg Ret (15) |  |
|-----------|-----------|----------------|--|
| Weight    | 32235 lbs | 38971 lbs      |  |
| VFTO      | 157       | 71             |  |
| VAPP      | 116       | 52             |  |
| VREF      | 116       | 52             |  |
| LD Dist   | 2494 ft   | 1152 ft        |  |
| 115%      | 2868 ft   | 1324 ft        |  |
| MAP Grad  | 15.995575 | 53             |  |
| Flap      |           | SF3            |  |
| Limit Wgt |           | 49,000         |  |
| Reason    |           | ST             |  |
|           |           |                |  |

Arrival Options 60% LANDING FACTOR

Emergency Return Options 60% LANDING FACTOR

Generated Sunday, October 06, 2013 20:41 UTC from Job: 11115498

Weight (Ibs)

All pages are watermarked with the aircraft's registration number and date.:

Takeoff

#### Takeoff NF900EX F900EX TFE73160 SF2

Actual TOW: 38971 Wind: 00000 Altimeter: 30.45

| KASE       | 33DP                                               | 33DP5                                              |  | Runway                                                        |
|------------|----------------------------------------------------|----------------------------------------------------|--|---------------------------------------------------------------|
| TEMP C PWR | 8005/8005/8005                                     | 8005/8005/8005                                     |  | TORA/TODA/ASDA                                                |
| -03 100.0  | 49000 / ST<br>107 / 120 / 120 / 172<br>4266 / 8837 | 49000 / ST<br>107 / 120 / 120 / 172<br>4266 / 9249 |  | Limit Weight/Code<br>Actual V1/VR/V2/VFTO<br>TOFL/Accel (MSL) |
| -02 100.0  | 49000 / ST<br>108 / 120 / 120 / 172<br>4298 / 8837 | 49000 / ST<br>108 / 120 / 120 / 172<br>4298 / 9249 |  |                                                               |
| -01 100.0  | 49000 / ST<br>108 / 120 / 120 / 172<br>4309 / 8837 | 49000 / ST<br>108 / 120 / 120 / 172<br>4309 / 9250 |  |                                                               |

Engine Out Procedures - as required

#### Departure Procedures

KASE 33DP TAKEOFF WEIGHTS FOR RWY 33DP MAY BE USE WITH PUBLISHED -LINDZ- AND -SARDD-DEPARTURE PROCEDURES. MAKE AN IMMEDIATE 15 DEGREE BANKED CLIMBING -RIGHT- TURN TO A HEADING OF 343 DEGREES. AT 10.3 DME SOUTH OF DBL VOR (DBL R-165/D10.3 -OR- IASE LOC DME D3.75) MAKE A 15 DEGREE BANKED CLIMBING -LEFT- TURN TO HEADING 273 DEGREES.

INTERCEPT THE IPKN LDA NORTHWEST COURSE (OUTBOUND ON BACKCOURSE - IPKN 303/D15.0) DIRECT LINDZ INTXN (DBL VOR 244/12.6).

CLIMB IN HOLDING PATTERN AT LINDZ INTXN. (WEST, LEFT TURNS, 064 INBOUND).

#### Reduced Thrust - when applicable

Reduced Thrust G550 G-550 BR710 10 DEG

ECS ON

Actual TOW: 71750 Wind: 34008 Altimeter: 30.36

| KASE       | 33DP                                              | 33DP5                                              |  | Runway                                                       |
|------------|---------------------------------------------------|----------------------------------------------------|--|--------------------------------------------------------------|
| TEMP C PWR | 8005 / 8005 / 8005                                | 8005 / 8005 / 8005                                 |  | TORA/TODA/ASDA                                               |
| -03 1.65   | 83579 / FL / 35<br>127 / 130 / 138<br>7639 / 9337 | 83579 / FL / 35<br>127 / 130 / 138<br>7639 / 10863 |  | Limit/Code/Assum Temp<br>Actual V1/VR/V2<br>TOFL/Accel (MSL) |

Emergency Return – when selected

#### Emergency Return NF900EX F900EX TFE73160 SF3

Actual LDW: 38971 Wind: 00000 Altimeter: 30.45

| KASE   | 15                                                   | 33                                                   |  | Runway                                                     |
|--------|------------------------------------------------------|------------------------------------------------------|--|------------------------------------------------------------|
| TEMP C | 7005                                                 | 7005                                                 |  | LDA                                                        |
| -03    | 49,000 / ST / 10.6<br>3812 / 4384<br>127 / 127 / 172 | 49,000 / ST / 10.6<br>3812 / 4384<br>127 / 127 / 172 |  | Limit/Code/MAP Grad<br>LD Dist/115% Dist<br>VRef/VApp/VFTO |
| -02    | 49,000 / ST / 10.4<br>3812 / 4384<br>127 / 127 / 172 | 49,000 / ST / 10.4<br>3812 / 4384<br>127 / 127 / 172 |  |                                                            |
| -01    | 49,000 / ST / 10.3<br>3812 / 4384<br>127 / 127 / 172 | 49,000 / ST / 10.3<br>3812 / 4384<br>127 / 127 / 172 |  |                                                            |

Landing

#### Landing NF900EX F900EX TFE73160 SF3

60% LANDING FACTOR

60% LANDING FACTOR

Actual LDW: 32235 Wind: 11009 Altimeter: 29.89

| KFLL   | 10L                                          | 28R                                          |  | Runway                                                     |
|--------|----------------------------------------------|----------------------------------------------|--|------------------------------------------------------------|
| TEMP C | 8423                                         | 8394                                         |  | LDA                                                        |
| 28     | 44500 / ST<br>2494 / 2868<br>116 / 116 / 157 | 44500 / ST<br>3120 / 3588<br>116 / 116 / 157 |  | Limit/Code/MAP Grad<br>LD Dist/115% Dist<br>VRef/VApp/VFTO |
| 29     | 44500 / ST<br>2494 / 2968<br>116 / 116 / 157 | 44500 / ST<br>3120 / 3588<br>116 / 116 / 157 |  |                                                            |
| 30     | 44500 / ST<br>2494 / 2868<br>116 / 116 / 157 | 44500 / ST<br>3120 / 3588<br>116 / 116 / 157 |  |                                                            |